## Table of Contents:

<u>Buttons</u> <u>How do I......</u>

### **Buttons**

### ViewType Buttons

CD Rom directory Font Size B Bold Italic Underline Left Justify Center Right Justify Text Help Button

### **CDROM Buttons**

 See Info
 Displays Text Information

 See Font
 Displays Font

 Install Font
 Installs Font

 Done
 Quit

 Preview
 Preview Text

### **Change Text Buttons**

ABC... Sample Text

### How Do I.....

Bold sample text. Center sample text. Change font size. Change sample text. Display font. Display font information. Install font. Left justify sample text. Right justify sample text. Underline sample text. View available fonts.

**CD Rom directory.** To view the list of fonts available from the CD:

-Press the 🞯 button

-Press (Alt F,N)

-From the File from the menu, choose New.

### Font Size 18

To enlarge or decrease the size of the font being displayed:

- Press (Alt O,S,L) to enlarge, (Alt O,S,R) to reduce.
  From the Options menu, choose Size, Enlarge/Reduce.
- Type in the size of the font.

NOTE: The font size must be between 8 and 500.

Bold formatting.
 To select and clear continuous bold formatting of the font being displayed:

 Hit the button.
 Press (Alt O,Y,B)
 From the Options menu, choose Style, Bold.

## Underline Text.

To select and clear continuous underlining of the font being displayed: - Hit the button. - Press (Alt O,Y,U) - From the Options menu, choose Style,underline.

Italic formatting.
 To select and clear continuous italic formatting of the font being displayed:

 Hit the button.
 Press (Alt O,Y,I)
 From the Options menu, choose Style, Italic.

- Left Justify
   To display the font left justified:

   Hit the button.
   Press (Alt O,J,L)
   From the Options menu, choose Justification, Left.

- Right Justify
   To display the font left justified:

   Hit the button.
   Press (Alt O,J,R)
   From the Options menu, choose Justification, Right.

## Center Text

- To display the font centered: Hit the button. Press (Alt O,J,C) From the Options menu, choose Justification, Center.

**Preview** Preview Text Use this button to preview the highlighted font in the viewing area.

**See Info** Displays Text Information Use this toggle button to switch between information and font viewing.

Use this toggle button to switch between information and font viewing.

# Install Font Installs Fonts

Use this button to install the highlighted font into your windows system directory.

Use this when you are done installing fonts. It will return you to the main screen.

Full name and file name of font.

File name of the font.

## Search Textbox

This is the search box. It will jump to the closest matching font in the list according to the input.

### <u>View Area</u>

This is the font viewing area. It represents a sample of the selected font.

ABC...Sample TextClick button to add alphabet to text viewing area.

ABC...

### Change Text

To change the text in this area do any of the following:

-Double click in the font viewing area.

-Select Options, Change Text.

-Alt-O, T.

### Installed fonts total.

This is the total number of fonts installed in the windows system directory.

This is the list of currently installed fonts in the windows system directory.

## Change Text Area

This is the change text area. It represents the text which will appear in the font viewing area.

# View Installed Fonts

The installed fonts can be viewed in the ViewType window.

## **Display Font Information**

From the CD ROM window, click the **See Info** button.

## Install Fonts

From the CD ROM window click the Install Font button.

## **Display Sample of Font**

From the CD ROM window, click the **See Font** button.

**Help Button** Use this button to access the ViewType help file.